|                    | INSTITUTO POLITÉCNICO NACIONAL<br>Centro de Estudios Científicos y Tecnológicos Nº 1<br>"Gonzalo Vázquez Vela"<br>Carrera de Técnico en Sistemas Digitales<br>Prácticas de Redes Digitales |   |
|--------------------|----------------------------------------------------------------------------------------------------|---|
| NOMBRE DEL ALUMNO: | Apellido Paterno HOJA DE FECHA EVALUACION                                                                                                    |   |
| Apellido Materno   | Nombre                                                                                                    | J |

Práctica 4 Comandos de red

PROFESOR:

| UNIDAD TEMATICA 2 DEL PROGRAMA DE ESTUDIOS                                                |  |  |
|-------------------------------------------------------------------------------------------|--|--|
| TRANSMISION DIGITAL                                                                       |  |  |
| RAP RELACIONADO CON LA PRÁCTICA: Adapta los conceptos de transmisión digital considerando |  |  |
| estándares de seguridad del sector de comunicaciones de datos.                            |  |  |

#### **Objetivos De La Práctica:**

N° DE BOLETA: \_

1.- Utilizar los comandos para monitorear el funcionamiento de la red.

\_\_GRUPO:\_

| Equipo Necesario                                | Material            |
|-------------------------------------------------|---------------------|
| 1 Computadora con tarjeta de red y conectividad | Bata de laboratorio |
|                                                 |                     |

## MARCO TEORICO.

Investiga el siguiente comando:

- Ping
- Tracert
- Ipconfig
- Netstat
- Arp
- Route

Investiga que significa loopback,

### DESARROLLO

- 1. En el siguiente ejercicio se debe realizar un ping desde la línea de comandos a la página www.google.com, con el fin de determinar la conexión a Internet.
  - Paso 1: Dar click en el botón Inicio/todos los programas/accesorios/símbolo del sistema.
  - Paso 2: Digite el siguiente comando y oprima Enter: ping google.com
  - Paso 3: Interpretar el resultado: observar y anotar la dirección IP del servidor de google. Con lo cual se puede comprobar que hay conexión a Internet.
  - Si no se tiene conexión a Internet la respuesta del comando será negativa, debido a problemas de conexión, como: tarjeta de red desconfigurada, cable mal ponchado o cortado, falta de alcance de la señal inalámbrica, problema de conexión en el modem, entre otros.

Para comprobar que realizaste la práctica, en un documento en Word escribe tus observaciones y anexa lo que se te pide.

- 2. Comprueba que la pila de protocolos TCP/IP está correctamente instalada haciendo ping a tu interfaz loopback:
  - Adjunta una imagen con la orden ejecutada en pantalla.
  - ¿Qué orden has ejecutado para ello?
  - ¿Qué tamaño tienen los paquetes que envía "ping"?
  - ¿Cuánto tiempo máximo han tardado en llegar los paquetes?
  - ¿Cuántos paquetes se enviaron? ¿Cuántos llegaron correctamente? ¿Cuántos se perdieron?
- 3. Comprueba que la conexión de red local funciona correctamente. Para ello, busca la dirección IP de tu tarjeta de red y haz ping a esa dirección:
  - Adjunta una imagen con la orden ejecutada en pantalla.
  - ¿Qué orden has ejecutado para ello?
  - ¿Cuánto tiempo máximo han tardado en llegar los paquetes?
  - ¿Cuántos paquetes se enviaron? ¿Cuántos llegaron correctamente? ¿Cuántos se perdieron?
- 4. Deshabilita en Windows la conexión de área local (avisa al profesor si no sabes cómo hacerlo):
  - ¿Qué sucede ahora si haces ping a la dirección IP de la tarjeta de red deshabilitada?
  - ¿Cuántos paquetes se enviaron? ¿Cuántos llegaron correctamente? ¿Cuántos se perdieron?
- 5. Haz ping a la siguiente dirección 148.204.232.254:
  - Adjunta una imagen con la orden ejecutada en pantalla.
  - ¿Qué orden has ejecutado para ello?
  - ¿Cuánto tiempo máximo han tardado en llegar los paquetes?
  - ¿Cuántos paquetes se enviaron? ¿Cuántos llegaron correctamente? ¿Cuántos se perdieron?

- 6. Encuentra las direcciones IP de las páginas web del plantel, del IPN y de www.sep.gob.mx:
  - Adjunta una imagen con la orden ejecutada en pantalla.
  - ¿Qué orden has ejecutado para ello?
  - ¿Cuánto tiempo máximo han tardado en llegar los paquetes?
  - ¿Por qué existe diferencia significativa entre los tiempos que viste en apartados anteriores y los tiempos de este apartado?
  - ¿Cuántos paquetes se enviaron? ¿Cuántos llegaron correctamente? ¿Cuántos se perdieron?
  - Repite los pasos anteriores con al menos 10 nombres de dominio distintos.
- 7. Encuentra la ruta que se traza desde tu pc hasta las páginas web anteriores.
  - Adjunta una imagen con la orden ejecutada en pantalla.
  - ¿Qué orden has ejecutado para ello?
  - ¿Cuántos saltos se realizaron hasta llegar a la página que deseas?
  - ¿Cuánto tiempo máximo han tardado en llegar los paquetes?
- 8. Ejecuta el comando netstat -a.
  - Adjunta una imagen con la orden ejecutada en pantalla.
  - ¿Cuántas conexiones observas y que puertos reconoces?
- 9. Ejecuta el comando netstat -e.
  - Adjunta una imagen con la orden ejecutada en pantalla.
  - ¿Qué tipo de estadísticas se muestran?
- 10. Ejecuta el comando netstat -n.
  - Adjunta una imagen con la orden ejecutada en pantalla.
  - ¿Qué información interpretas de lo que se ejecuto?
- 11. Ejecuta el comando netstat -o.
  - Adjunta una imagen con la orden ejecutada en pantalla.
  - ¿Qué puertos identificas?
- 12. Ejecuta el comando netstat -s.
  - Adjunta una imagen con la orden ejecutada en pantalla.
  - ¿Qué información es la que se te muestra?
- 13. Ejecuta el comando arp -a.
  - Adjunta una imagen con la orden ejecutada en pantalla.
  - ¿Qué información te muestra?
- 14. Ejecuta el comando route print.
  - Adjunta una imagen con la orden ejecutada en pantalla.
  - ¿Qué información identificas?

## Valoración del estudiante.

1.- Describe brevemente ¿cuál es tu perspectiva de administrar comandos con DOS?.

# CONCLUSIONES: En su cuaderno o portafolio de evidencias.